# Quel essai clinique proposer à votre patient ?

Renseignez le profil-patient selon les critères de recherche décrits en page centrale.

Comment savoir si un essai que vous connaissez est ouvert dans l'un des établissements de l'interrégion Nord-Ouest?

Utilisez des mots-clés dans le champ texte libre pour trouver cet essai.

Le moteur de recherche requêtera le(s) terme(s) que vous avez indiqués(s) dans les champs suivants: acronyme, titre, ou référence au site <u>www.clinicaltrials.gov</u> (numéro NCT).

### Abonnez-vous à la Newsletter

Vous voulez être informé(e) de **l'ouverture des essais cliniques** qui vous intéressent ?

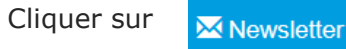

#### **Inscrivez-vous et Choisissez**

- La fréquence de réception
- Le(s) territoire(s) d'intérêt
- La (les) spécialité(s) vous concernant

Vous recevrez par mail les informations d'ouverture des essais cliniques renseignées sur ARCHIMAID.

#### **Contactez-nous**

Vous avez des questions ou demandes concernant l'application ARCHIMAID ou plus largement le projet StARCC ?

Contactez votre coordonnateur territorial :

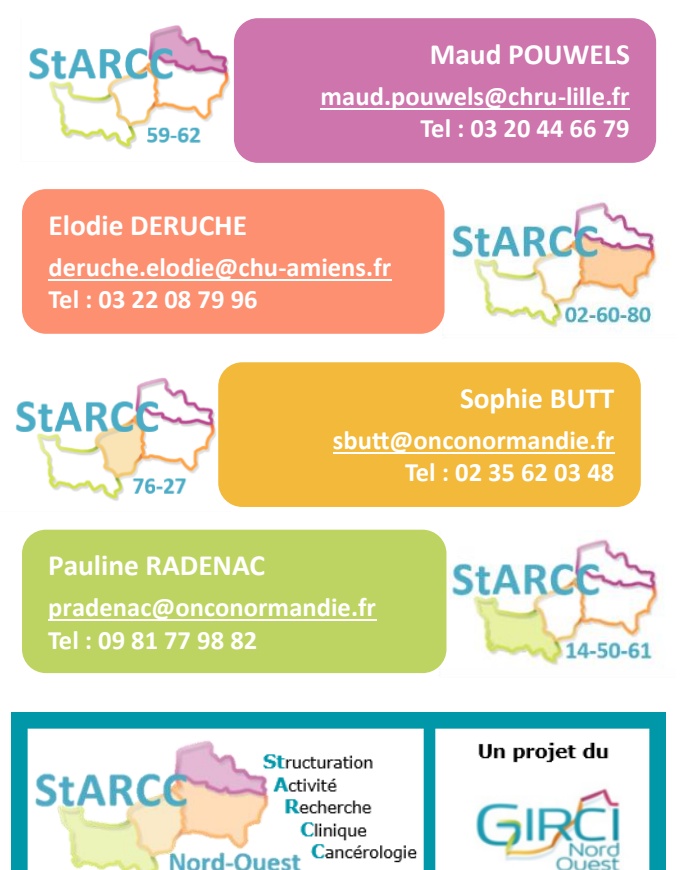

#### Mise en garde :

Pour chaque essai clinique, les informations affichées sur ARCHIMAID ne sont pas exhaustives et ne préfigurent pas d'une inclusion possible. Le protocole de recherche, dans sa dernière version réglementairement approuvée, fourni par le promoteur à l'investigateur est le seul document de référence de la recherche. Le recensement des essais par les coordonnateurs territoriaux est dépendant des informations communiquées par les établissements.

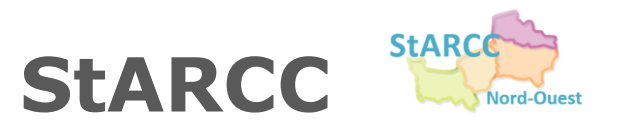

**St**ructuration de l'Activité de Recherche Clinique en Cancérologie dans le Nord-Ouest

Des **OUTILS** mis à votre diposition pour vous aider au quotidien :

ARCH MAID

Cette application vous permet de savoir quels sont les essais cliniques de cancerologie ouverts, dans un ou plusieurs des centres de l'interrégion Nord-Ouest, (plus de 50 établissements de santé) selon vos critères de recherche.

Vous pourrez, facilement **accéder aux informations** relatives aux essais cliniques dont pourraient bénéficier vos patients.

## https://archimaid.fr

## Comment trouver les essais disponibles sur l'inter-région pour votre patient ?

Ex : vous souhaitez trouver un essai ouvert dans le Calvados (14) et/ou l'Eure (27) pour un homme atteint d'un cancer du sein métastatique HER2+ en 2ème ligne

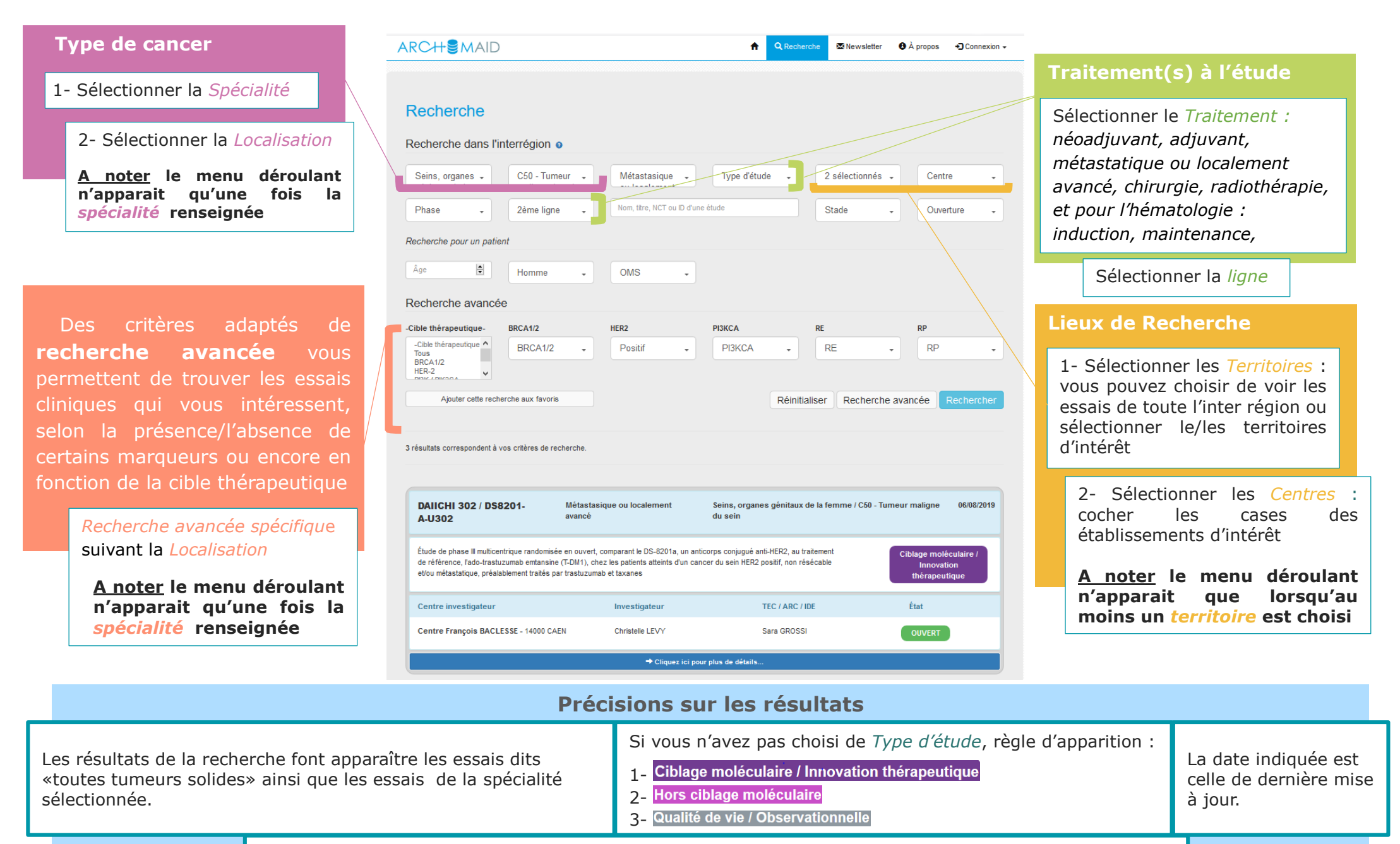

Une même étude peut apparaître plusieurs fois si elle est présente simultanément sur plusieurs territoires